#### ANNEXE 2QUATER

#### CANDIDATER VIA COLIBRIS

Nous vous invitons à préparer l'ensemble de vos pièces justificatives liées aux bonifications (cf.annexe 3). Ces éléments étant indispensables pour finaliser votre candidature

## 1 – Se connecter à l'application COLIBRIS en utilisant le lien ci-dessous

#### http://acver.fr/bonification-intra

2- Se connecter en cliquant sur le bouton « Connexion » si la connexion ne s'est pas réalisée automatiquement

Connexion / Inscription

## 3 – Cocher le département au sein duquel vous exercerez à la rentrée scolaire 2022

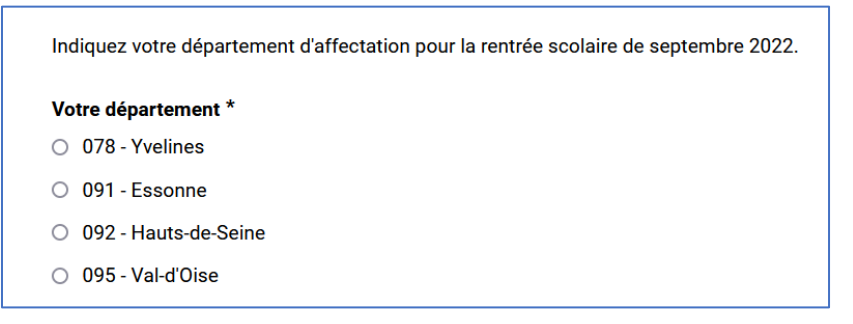

# 4 – Remplir l'ensemble des informations nécessaires à votre identification ainsi que votre statut actuel

Attention, ces éléments conditionnent vos demandes de bonifications

Cliquez sur suivant

# 5 – Compléter votre affectation actuelle (vous pouvez saisir plusieurs écoles en cas d'affectations multiples)

Cliquez sur suivant

# 6 – Cocher les bonifications auxquelles vous souhaitez prétendre

Vous êtes alors invité à joindre une ou plusieurs pièces jointes afin de compléter votre demande

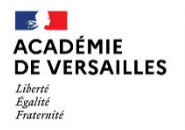

Direction des services départementaux de l'éducation nationale du Val-d'Oise

| DEMANDE DE BONIFICATIONS LIÉES AU POSTE OCCUPÉ                                                                    |
|----------------------------------------------------------------------------------------------------|
| Je sollicite une bonification pour 5 ans d'exercice en REP, REP + ou zone violence dans la même école (40 points) |
| Justificatif d'exercice en REP ou REP+ ou zone violence *                                                         |
| Déposez un fichier ou cliquez pour en sélectionner un.                                                            |
| (extrait de CV d'iprof, arrêté d'affectation de l'entrée sur le poste,)                                           |

7 – Vérifier l'exactitude de votre demande puis valider